# Vereinfachung der Bedienung

Möglichkeiten zur Vereinfachung der Bedienung beim

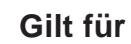

Analyt **PoolManager**<sup>®</sup> PoolManager<sup>®</sup> PRO

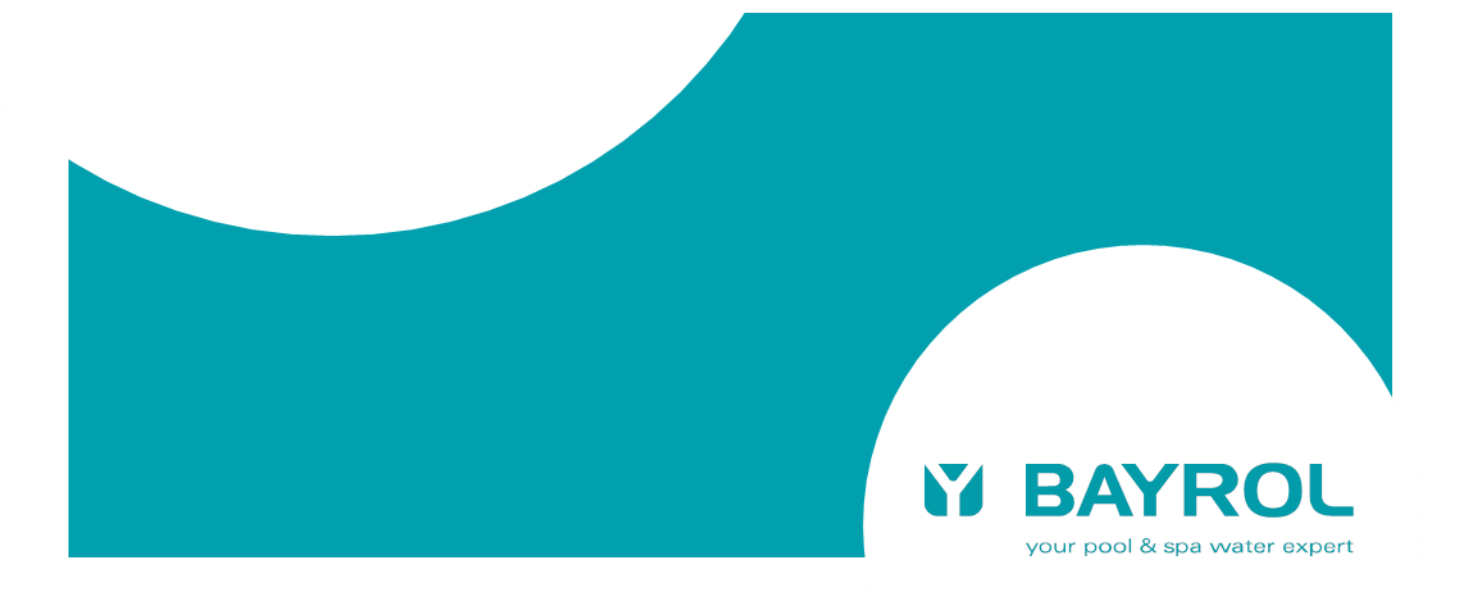

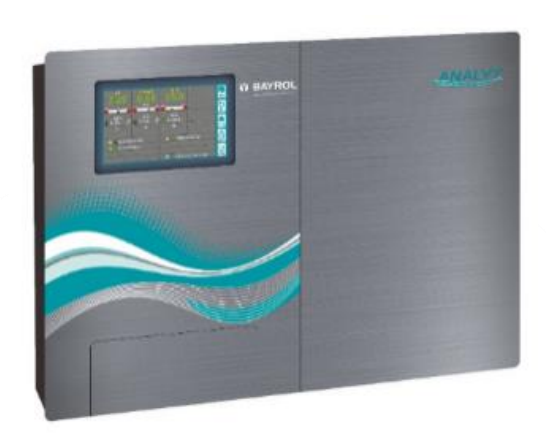

# Analyt / PoolManager® / PoolManager® PRO (5. Generation "PoolManager 5" / "PM5")

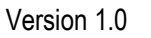

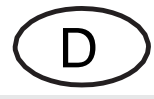

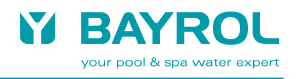

# 1 Übersicht

Im Auslieferungszustand sind sämtliche Sicherheits-Mechanismen des PoolManagers® aktiv. Dies sorgt für maximale Sicherheit, hat aber zur Folge, dass häufig Code-Abfragen oder Sicherheitshinweise erscheinen.

Dieses Dokument beschreibt verschiedene Möglichkeiten zur Vereinfachung der Bedienung.

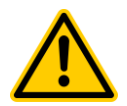

# **GEFAHR!**

#### Unbefugter Zugriff oder Fehlbedienung

Die Deaktivierung von Sicherheits-Mechanismen kann u.U. zu unbefugten Zugriffen führen und / oder Fehlbedienungen ermöglichen. In beiden Fällen können gefährliche Einstellungen auftreten.

Mögliche Folge: Verletzungen,

Beschädigung von Sachwerten.

 Deaktivieren Sie Sicherheitsmechanismen nur, wenn unbefugter Zugriff und gefährliche Fehlbedienungen ausgeschlossen werden können.

#### 2 Hilfe-Funktion

Für jedes Menü und jeden Parameter gibt es eine kontext-bezogene Hilfe-Funktion, die wertvolle Informationen liefert und in vielen Fällen den Griff zum gedruckten Handbuch ersparen kann.

Die Hilfe-Funktion kann jederzeit mit dem "Help"-Hotkey aufgerufen werden:

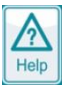

Die Hilfe-Funktion zu jedem Einstell-Parameter kann wie folgt aufgerufen werden:

| Konfiguration pH              |      |    | <b> </b> |
|-------------------------------|------|----|----------|
| Sollwert pH                   | 7.20 | рН | Menu     |
| Untere Alarmgrenze pH         | 6.80 | рН | D<br>Esc |
| Obere Alarmgrenze pH          | 7.40 | рН |          |
| p-Bereich pH (10.0% = 1.00pH) | 10.0 | %  | Home     |
| Mindest-Dosierleistung pH     | 5.2  | %  | Help     |
| Konfigurations-Assis          | tent |    | (1)      |
| Erweiterte Einstellun         | gen  |    | Mode     |

| 1 | Aufruf der Hilfe-Funktion für diesen Einstell-Parameter |
|---|---------------------------------------------------------|
| 2 | Ändern der Parameter-Einstellung                        |

#### 2.1 Beispiel für die Hilfe-Funktion

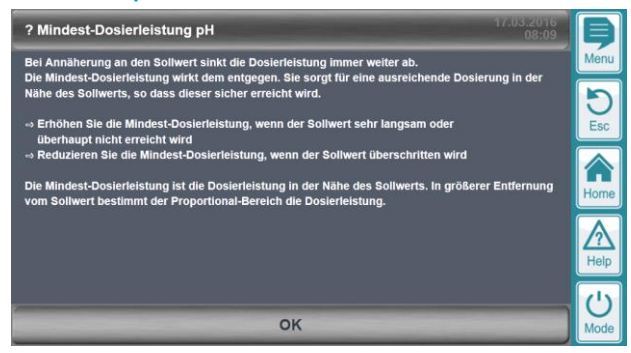

Hilfe zum Einstell-Parameter "Mindest-Dosierleistung pH"

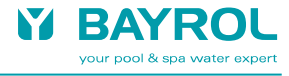

#### 3 Mode-Menü

Das Mode-Menü kann jederzeit direkt über den Mode-Hotkey aufgerufen werden:

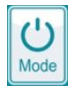

Das Mode-Menü bietet einen schnellen und direkten Zugriff auf alle Schaltfunktionen:

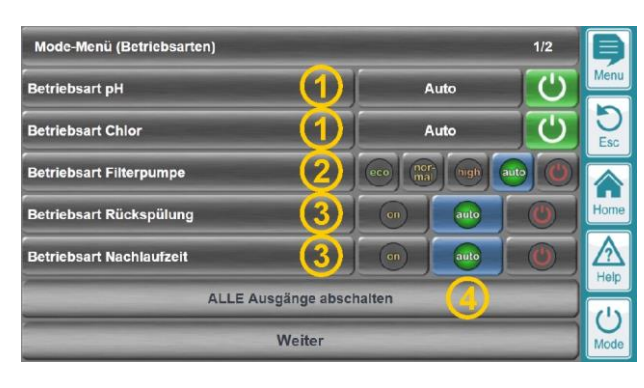

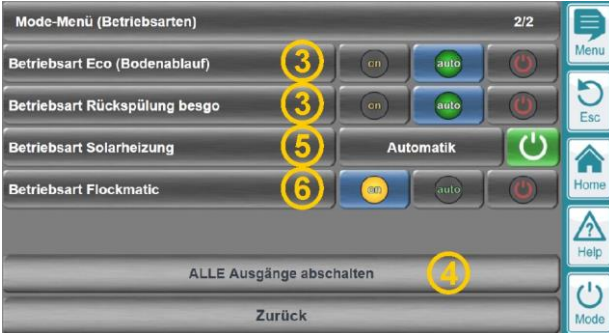

| 1 | Betriebsart pH bzw. Chlor / Desinfektion                      |
|---|---------------------------------------------------------------|
|   | Einstellung der Betriebsart (Auto / Aus)                      |
|   | Buttons zum schnellen Ein- und Ausschalten einer Funktion     |
|   | Grüner Button Die Funktion ist eingeschaltet.                 |
|   | Drücken des Buttons schaltet die Funktion aus.                |
|   | Grauer Button Die Funktion ist ausgeschaltet.                 |
|   | Drücken des Buttons schaltet die Funktion ein.                |
| 2 | Betriebsart der Filterpumpe                                   |
|   | Je nach Konfiguration der Filterpumpe gibt es Buttons für die |
|   | Betriebsarten                                                 |
|   | Aus / Auto / Eco / normal / erhöhte Leistung                  |
| 3 | Betriebsart eines Universellen Schaltausgangs                 |
|   | Jeweils ein Button für die Betriebsarten                      |
|   | Aus / Auto / Ein                                              |
| 4 | Gemeinsamer Button zum Ausschalten ALLER im Mode-Menü         |
| - | angezeigten Funktionen ("Not-Aus")                            |
| 5 | Betriebsart der Heizung bzw. Solar-Heizung                    |
|   | Einstellung der Betriebsart                                   |
|   | (Inakuv / Automatik / Inimer heizen / Heizung aus)            |
|   | Buttons zum schnellen Ein- und Ausschalten einer Funktion     |
|   | Grüner Button Die Funktion ist eingeschaltet.                 |
|   | Drücken des Buttons schaltet die Funktion aus.                |
|   | Grauer Button Die Funktion ist ausgeschaltet.                 |
|   | Drücken des Buttons schaltet die Funktion ein.                |
| 6 | Betriebsart der Flockmatic-Pumpe                              |
|   | Jeweils ein Button für die Betriebsarten                      |
|   | Auto / Auto / Eiro                                            |

# 3.1 Code-Eingabe

3

(Mode-Menü)

Siehe folgender Abschnitt

Im Auslieferungszustand erscheinen bei Aufruf des Mode-Menüs eine Code-Abfrage und ein Sicherheitshinweis.

Diese können wie folgt deaktiviert werden:

Menu > Benutzer-Verwaltung > Konfiguration des Mode-Menüs

| Konfig  | uration des Mode-Menüs                           |                           |                              | Ş         |
|---------|--------------------------------------------------|---------------------------|------------------------------|-----------|
| Benutz  | er-Level für Mode-Menü                           |                           | Gast (Level 0)               | Menu      |
| Sichert | eitshinweis Mode-Menü                            | 2                         | Nein                         | DEsc      |
|         | Auswahl der anzuzeigender                        | n Schnell-Scha            | ltflächen (Mode-Menü) (3)    | Home      |
|         |                                                  |                           |                              | Help      |
|         |                                                  |                           |                              | U<br>Mode |
| 1       | Benutzer-Level für M                             | ode-Menü                  |                              |           |
|         | Die Einstellung "Gast (I<br>Aufruf des Mode-Menü | Level 0)" dea<br>s.       | aktiviert die Code-Abfrage b | eim       |
| 2       | Sicherheitshinweis M<br>Deaktivierung durch Ei   | ode-Menü<br>nstellung "Ne | ein"                         |           |

Auswahl der anzuzeigenden Schnell-Schaltflächen

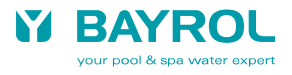

#### 3.2 Auswahl der anzuzeigenden Schnell-Schaltflächen im Mode-Menü

Menu > Benutzer-Verwaltung > Konfiguration des Mode-Menüs > Auswahl der anzuzeigenden Schnell-Schaltflächen (Mode-Menü)

| Auswahl der anzuzeigenden Schnell-Schaltflächen (Mode-Menü) 1/2 |    | Ş         |
|-----------------------------------------------------------------|----|-----------|
| Filterpumpe                                                     | Ja | Menu      |
| Rückspülung                                                     | Ja | D<br>Esc  |
| Nachlaufzeit                                                    | Ja |           |
| Eco (Bodenablauf)                                               | Ja | Home      |
| Rückspülung besgo                                               | Ja | A<br>Help |
| Solar-Heizung<br>Weiter                                         | Ja | U<br>Mode |

In diesem Menü werden alle verwendeten Schaltfunktionen angezeigt.

• Einstellung "Ja"

Die Schnell-Schaltflächen (Buttons) für die jeweilige Funktion werden im Mode-Menü angezeigt.

 Einstellung "Nein"
Die Schnell-Schaltflächen (Buttons) für die jeweilige Funktion werden im Mode-Menü *nicht* angezeigt.

So können zum Beispiel bestimmte Funktionen aus dem Mode-Menü entfernt werden, um sie gegen unbefugten Zugriff zu schützen.

# 4 Kontext-Menüs

Durch Klicken in verschiedene Bereiche in der Home-Ansicht können sogenannte Kontext-Menüs zu den einzelnen dargestellten Funktionen aufgerufen werden:

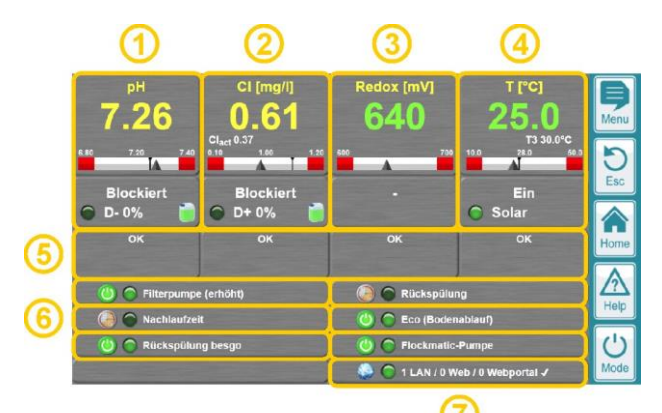

| 1 | Kontext-Menü pH                                  |
|---|--------------------------------------------------|
| 2 | Kontext-Menü Chlor                               |
| 3 | Kontext-Menü Redox                               |
| 4 | Kontext-Menü Temperatur / Heizung                |
| 5 | Sprung ins Alarm-Menü                            |
| 6 | Kontext-Menüs für jede verwendete Zusatzfunktion |
| 7 | Sprung ins Webportal-Menü                        |

#### 4.1 Code-Eingabe

Im Auslieferungszustand erscheint bei Aufruf eines Kontext-Menüs eine Code-Abfrage.

Diese kann wie folgt deaktiviert werden:

Menu > Benutzer-Verwaltung > Konfiguration der Kontext-Menüs

| Konf  | figuration der Kontext-Menüs                           |                | þ         |
|-------|--------------------------------------------------------|----------------|-----------|
| Benut | tzer-Level für Kontext-Menüs 🚺 🖉 Gast                  | (Level 0)      | Menu      |
|       | Auswahl der anzuzeigenden Schnell-Schaltflächen (Konte | ext-Menüs) (2) | Esc       |
|       |                                                        |                | Home      |
|       |                                                        |                | Help      |
|       |                                                        |                | U<br>Mode |
| 1     | Benutzer-Level für Kontext-Menüs                       |                |           |

| 1 | Benutzer-Level für Kontext-Menüs<br>Die Einstellung "Gast (Level 0)" deaktiviert die Code-Abfrage beim<br>Aufruf des Kontext-Menüs. |
|---|----------------------------------------------------------------------------------------------------|
| 3 | Auswahl der anzuzeigenden Schnell-Schaltflächen<br>(Kontext-Menüs)<br>Siehe folgender Abschnitt                                     |
|   | (Kontext-Menüs)<br>Siehe folgender Abschnitt                                                                                        |

#### 4.2 Auswahl der anzuzeigenden Schnell-Schaltflächen in den Kontext-Menü

Menu > Benutzer-Verwaltung > Konfiguration der Kontext-Menüs > Auswahl der anzuzeigenden Schnell-Schaltflächen (Kontext-Menüs)

| Auswahl der anzuzeigenden Schnell-Schaltflächen (Kontext-Menüs) 1/2 |    | þ    |
|---------------------------------------------------------------------|----|------|
| Filterpumpe                                                         | Ja | Menu |
| Rückspülung                                                         | Ja | DEsc |
| Nachlaufzeit                                                        | Ja |      |
| Eco (Bodenablauf)                                                   | Ja | Home |
| Rückspülung besgo                                                   | Ja |      |
| Solar-Heizung                                                       | Ja |      |
| Weiter                                                              |    | Mode |

In diesem Menü werden alle verwendeten Schaltfunktionen angezeigt.

- Einstellung "Ja" Die Schnell-Schaltflächen (Buttons) für die jeweilige Funktion werden im Kontext-Menü der Funktion angezeigt.
- Einstellung "Nein" Die Schnell-Schaltflächen (Buttons) für die jeweilige Funktion werden im Kontext-Menü der Funktion *nicht* angezeigt.

So können zum Beispiel die Schnell-Schaltflächen zum direkten Einund Ausschalten aus den Kontext-Menüs bestimmter Funktionen entfernt werden, um sie gegen unbefugten Zugriff zu schützen.

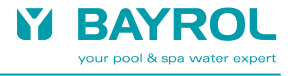

# 4.3 Beispiele einiger Kontext-Menüs

#### 4.3.1 Kontext-Menü pH

| pH-Mc   | nü                                                                           |      | Þ         |
|---------|------------------------------------------------------------------------------|------|-----------|
| Betrieb | sart pH 🚺                                                                    | Auto | Menu      |
|         | Messwert-Grafik pH                                                           | 2    | DEsc      |
|         | Kalibrierung pH                                                              | 3    |           |
|         | Hand-Dosierung pH                                                            | 4    | Home      |
|         | Konfiguration pH                                                             | (5)  | Help      |
|         |                                                                              |      | U<br>Mode |
| 1       | Einstellung der Betriebsart (Auto / Aus)<br>Button zum Stoppen der Dosierung |      |           |
| 2       | Aufruf der pH-Messwertgrafik                                                 |      |           |
| 3       | Aufruf der pH-Kalibrierung                                                   |      |           |
| 4       | Aufruf der pH-Hand-Dosierung                                                 |      |           |
| 5       | Aufruf der pH-Konfiguration                                                  |      |           |

Die Kontext-Menüs für Chlor und Redox sind identisch aufgebaut.

### 4.3.2 Kontext-Menü Temperatur / Heizung

| Tempe   | ratur-Menü                                                                                                    | Þ         |
|---------|----------------------------------------------------------------------------------------------------|-----------|
| Betrieb | sart Solarheizung 👔 Automatik                                                                                 | Menu      |
| Sollwer | t Beckentemperatur (Solar) 28.0 °C                                                                            | DESC      |
|         | Messwert-Grafik Temperatur (3)                                                                                |           |
|         | Kalibrierung Temperatur (4)                                                                                   | Home      |
|         | Konfiguration Temperatur                                                                                      | Help      |
|         |                                                                                                    | U<br>Mode |
| 1       | Einstellung der Betriebsart der Heizung bzw. Solarheizung<br>Button zum Stoppen der Heizung bzw. Solarheizung |           |
| 2       | Einstellung der Solltemperatur für die Heizung bzw. Solarheizur                                               | ng        |
| 3       | Aufruf der Temperatur-Messwertgrafik                                                                          |           |
| 4       | Aufruf der Temperatur-Kalibrierung                                                                            |           |
| 5       | Aufruf der Temperatur-Konfiguration                                                                           |           |

# 4.3.3 Kontext-Menü Filterpumpe

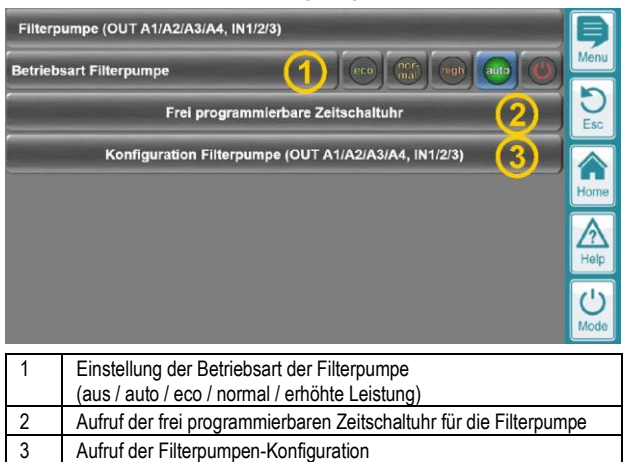

#### 4.3.4 Kontext-Menü eines Universellen Schaltausgangs

| Rücks   | spülung (OUT1)                                                       | þ               |
|---------|----------------------------------------------------------------------|-----------------|
| Betrieb | osart Rückspülung 🚺 💿 💷 🔘                                            | Menu            |
|         | Frei programmierbare Zeitschaltuhr (2)                               | <b>D</b><br>Esc |
|         | Konfiguration Rückspülung (OUT1)                                     |                 |
| Timer-F | Funktion Einschaltdauer (4) 1.0 min                                  | Home            |
| Timer-F | Funktion (5) Start                                                   | A<br>Help       |
|         |                                                                      | U<br>Mode       |
| 1       | Einstellung der Betriebsart des Schaltausgangs<br>(aus / auto / ein) |                 |
| 2       | Aufruf der frei programmierbaren Zeitschaltuhr für die Filterput     | mpe             |
| 3       | Aufruf des Konfigurations-Menüs                                      |                 |
| 4       | Einstellung der Einschaltdauer für die Timer-Funktion                |                 |

5 Starten der Timer-Funktion, d.h. der Ausgang wird für die unter (4) angegebene Zeit eingeschaltet

# 5 Sicherheits-Einstellung für Zusatzfunktionen

Die meisten Zusatzfunktionen (Filterpumpe und Universelle Schaltausgänge) haben ein Untermenü "Sicherheits-Einstellungen", das immer gleich aufgebaut ist:

| Siche  | rheits-Einstellungen                                                                                                    |                                                                                                    | Þ         |
|--------|----------------------------------------------------------------------------------------------------|----------------------------------------------------------------------------------------------------|-----------|
| Fernzu | ıgriff Rückspülung (1)                                                                                                    | Lokales Netzwerk & Web                                                                                             | Menu      |
| Code f | ür Konfig. Menü                                                                                                    | Nein                                                                                                    | DEsc      |
| Schne  | Schnell-Schaltflächen im Kontext-Menü (3) Ja                                                                                                    |                                                                                                    |           |
| Schne  | Il-Schaltflächen im Mode-Menü                                                                                                    | Ja                                                                                                    | Home      |
| Sicher | heitshinweise anzeigen                                                                                                    | Nein                                                                                                    |           |
|        | Alle Sicherheits-Beschränkung                                                                                                    | en aufheben                                                                                                    | U<br>Mode |
| 1      | Freigabe des Fernzugriffs auf diese Funktion<br>(inaktiv / lokales Netzwerk / lokales Netzwerk & Web)                                                                                                    |                                                                                                    |           |
| 2      | Code-Abfrage beim Aufruf des Kon<br>Zusatzfunktion (Ja / Nein)                                                                                                    | figurations-Menüs dieser                                                                                           |           |
| 3      | Anzeige der Schnellschaltflächen für diese Funktion im<br>entsprechenden Kontext-Menü (Ja / Nein)<br>Hinweis: Dies kann auch unter "Menu > Benutzer-Verwaltung ><br>Konfiguration der Kontext-Menüs > Auswahl der anzuzeigenden<br>Schnell-Schaltflächen (Kontext-Menüs)" eingestellt werden, siehe<br>weiter oben |                                                                                                    |           |
| 4      | Anzeige der Schnellschaltflächen fr<br>(Ja / Nein)<br>Hinweis: Dies kann auch unter "Me<br>Konfiguration des Mode-Menüs > A<br>Schnell-Schaltflächen (Mode-Menü                                                                                                    | ür diese Funktion im Mode-M<br>enu > Benutzer-Verwaltung ><br>Nuswahl der anzuzeigenden<br>i)" eingestellt werden, | lenü      |

Anzeige von Sicherheitshinweisen für diese Funktion (Ja / Nein)

Aufheben aller Sicherheits-Beschränkungen (1) bis (5) auf einmal

siehe weiter oben.

5

6

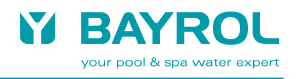

# 6 Fernzugriff auf verschiedene Funktionen freigeben

Für verschiedene Funktionen ist es möglich, den Fernzugriff individuell freizugeben oder zu sperren.

Dafür sind jeweils folgende Einstellungen möglich:

| Fernzugriff Mode-Menü |                                                      |                      | Þ    |
|-----------------------|------------------------------------------------------|----------------------|------|
|                       | Inaktiv (1)                                          | Lokales Netzwerk (2) | Menu |
|                       | Lokales Netzwerk & Web                               |                      | DEsc |
|                       |                                                      |                      | Home |
|                       |                                                      |                      | Help |
| Stand                 | lard-Einstellung                                     | inaktiv              | 1    |
|                       | Abbrechen                                            | ок                   | Mode |
| 1                     | Fernzugriff inaktiv (gesperr                         | t)                   |      |
| 2                     | Fernzugriff ist nur aus dem lokalen Netzwerk erlaubt |                      |      |
| 3                     | Fernzugriff ist aus dem loka                         | alen Netzwerk und    |      |

aus dem Internet bzw. über das Webportal erlaubt

#### 6.1 Fernzugriff auf diverse Funktionen freigeben

#### Menu > Benutzer-Verwaltung >

Fernzugriff auf diverse Funktionen freigeben

| Fernzugriff auf diverse Funktionen freigeben          |                                                                              |                        |           |
|-------------------------------------------------------|------------------------------------------------------------------------------|------------------------|-----------|
| Fernzug                                               | griff Mode-Menü 🛛 👔                                                          | Lokales Netzwerk & Web | Menu      |
| Fernzug                                               | griff Kalibrierung                                                           | Lokales Netzwerk & Web | DEsc      |
| Fernzugriff Hand-Dosierung (3) Lokales Netzwerk & Web |                                                                              |                        | Home      |
|                                                       |                                                                              |                        | Help      |
|                                                       |                                                                              |                        | U<br>Mode |
| 1                                                     | Freigabe des Fernzugriffs auf das Mode-Menü                                  |                        |           |
| 2                                                     | Freigabe des Fernzugriffs auf Kalibrier-Funktionen<br>(z.B. pH-Kalibrierung) |                        |           |
| 3                                                     | Freigabe des Fernzugriffs auf die Hand-Dosierung                             |                        |           |

#### 6.2 Fernzugriff auf Zusatz-Funktionen freigeben

Menu > Benutzer-Verwaltung >

Fernzugriff auf Zusatz-Funktionen freigeben

| Fernzugriff auf Zusatz-Funktionen freigeben 1/3 |                        |      |  |
|-------------------------------------------------|------------------------|------|--|
| Fernzugriff Filterpumpe                         | Lokales Netzwerk & Web | Menu |  |
| Fernzugriff Rückspülung                         | Lokales Netzwerk & Web | DEsc |  |
| Fernzugriff Nachlaufzeit                        | Lokales Netzwerk & Web |      |  |
| Fernzugriff Eco (Bodenablauf)                   | Lokales Netzwerk & Web | Home |  |
| Fernzugriff Rückspülung besgo                   | Lokales Netzwerk & Web | Help |  |
| Fernzugriff Universal 5                         | Inaktiv                |      |  |
| Weiter                                          |                        |      |  |

Hier kann der Fernzugriff die verwendeten Zusatz-Funktionen freigegeben werden.

Hinweis: Dies kann auch im Untermenü "Sicherheits-Einstellungen" der einzelnen Zusatz-Funktionen konfiguriert werden, siehe weiter oben.